Step 1.

Go to the school website. www.obsdedijk.nl

Step 2.

Go to "ouders" and then "De Dijk naschools"

Step 3.

Click on inloggen

# Activiteiten

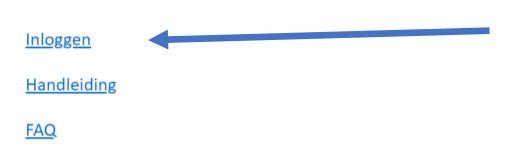

#### Step 4.

Click on "Nog geen ouderaccount? Klik hier om te registreren!"

| Gebruikersnaam                            |            |  |  |
|-------------------------------------------|------------|--|--|
| Wachtwoord                                |            |  |  |
| Inloggen                                  |            |  |  |
| Nog geen ouderaccount? Klik hier om te re | gistreren! |  |  |
| lk ben mijn wachtwoord vergeten           |            |  |  |

# Step 5.

Fill out the information. Only the fields with the stars. Then click on registreer

# E-mailadres: \* Wachtwoord: \* Voornaam: \* Achternaam: \* School: Dijk Oost, OBS De \* Adres: Postcode: Woonplaats: Calamiteiten nummer: Anders nummer: Privacy disclaimer

E-mailadres is your e-mail Wachtwoord is password Voornaam is your first name Achternaam is your last name Calamiteiten nummer is your phone number for emergency

## Step 6.

Then go back to the first screen. And fill out your information. Click on "inloggen"

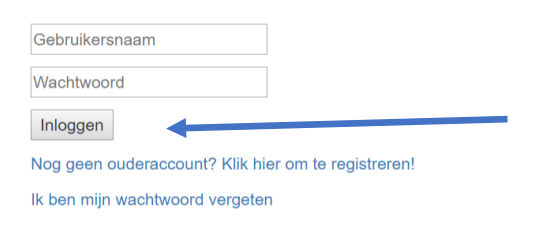

#### Step 7.

Then you see the different options.

Click on Kindgegevens registreren.

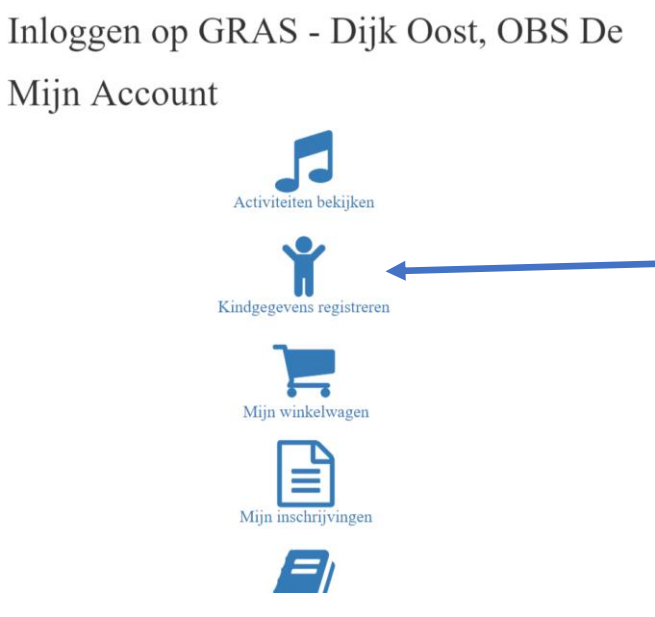

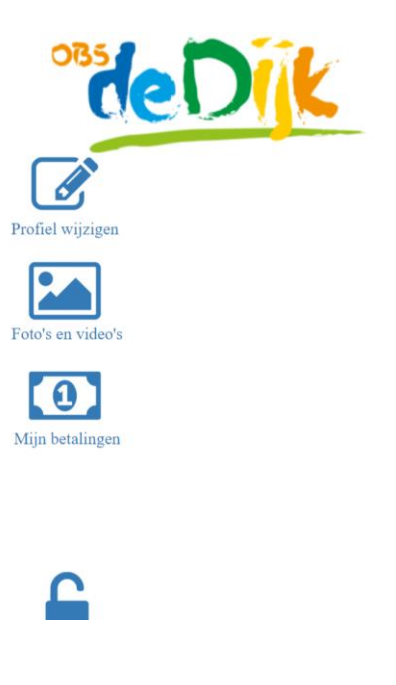

## Step 8.

Fill out the informations off you child. If you have more than one child you have to do this action more times. If you have fill out the information click on "aanmaken"

# Kindgegevens registereren

| Voornaam: *       |   |
|-------------------|---|
| Achternaam: *     |   |
| Geboortedatum:    |   |
| Groep:            |   |
| Extra informatie: | Å |
| Aanmaken          |   |

| First name                                               |
|----------------------------------------------------------|
| Last name                                                |
| Day off birth                                            |
| Group                                                    |
| Important<br>information (this field<br>is not required) |

Step 9.

Wait till the school has authorized your child. You will receive an e-mail when this is done

Step 10.

After confirmation you can subscribe your child.

Click on Activiteiten bekijken Inloggen op GRAS - Dijk Oost, OBS De

Mijn Account

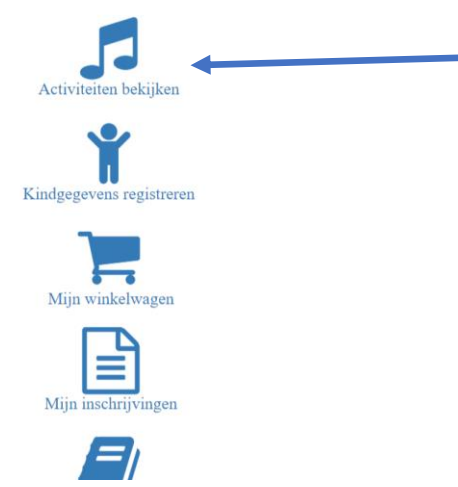

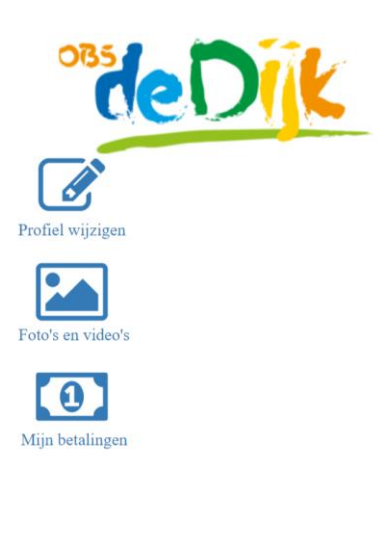

# Step 11.

If you see an activity you like you can click on that. You can only subscribe when you see this.

| Sietske Test •                                       |                                                                   |
|------------------------------------------------------|-------------------------------------------------------------------|
| Zit uw kind op de dag van deze activiteit op de BSO? | Is your child the day off the activity at the after school care ? |
| Na activiteit                                        | Select what you want for you child.                               |
| gaat kind zelf naar huis 🔻                           | Gaat kind zelf naar huis.<br>Can your child can go home alone ?   |
|                                                      | Wordt kind opgehaald.<br>Child will be picked up                  |
|                                                      | Gaat kind naar de BSO<br>Child goes to after school care          |

## Step. 12

Click on "Aanmelden". Then click on "Mijn Winkelwagen to pay fort he workshop with Ideal". Or if you want to pay later then go to "Mijn Account" and click on "Mijn Winkelwagen". Here you see all the workshops you have subcribed for and you have to pay.

Sietske Test is aangemeld voor dit evenement. Na de betaling is de deelname aan de activiteit definitief. U kunt betalen via 'Mijn Winkelwagen'. U kunt ook eerst meerdere aanmeldingen doen om deze vervolgens in 1x af te rekenen via de winkelwagen.

Ga terug naar Mijn Account.